スカパー!が映らなくなったとき

スカパー!がメンテナンス等で停波した直後は視聴でき なくなることがあります。以下の手順でチャンネルス キャンをやりなおしてください。

※本製品はスタンバイ状態(電源ランプが赤点灯)のときにチャンネル情報などを自動的に更新しています(毎日 4:35 または16:35 頃)。更新時に、スカパー!がメンテナンス等で停波していると、チャンネル情報がないものと見なされ、選局できなくなります。

スカパー!の配信再開後、自動更新時間(4:35 または 16:35頃)を過ぎると、チャンネル情報が再び更新され、 スカパー!が映るようになります。配信再開から自動更新時 間が来る前までにスカパー!を見たい場合は、以下の設定が 必要になります。

2 方向ボタンと 💐 で以下の通り進みます。

1 メニューを押します。

デジタル設定 ▼

受信設定▼チャンネル設定

| トップメニュー      |                   |         |        |
|--------------|-------------------|---------|--------|
|              |                   |         |        |
|              | ⊊⁄                | 映像設定    |        |
|              | <b>₽</b> µ        | 音声設定    |        |
|              | \$                | デジタル設定  | _      |
|              | ېر                | その他機器設定 |        |
|              |                   |         |        |
|              |                   |         |        |
| 戻る テレビに戻る    | > <b>↑ ↓</b> ⇔ 81 | ð       | 決定決定   |
|              |                   |         |        |
| <b>☆</b> デジタ | ル設定               |         |        |
|              | 受信設定              | _       | _      |
|              | お知らせ              | _       |        |
|              | 機器設定              |         |        |
|              |                   |         | _      |
|              |                   |         |        |
|              |                   | - FR Mh | 30 the |
|              |                   | (19°80) |        |
|              |                   |         |        |
| 🔆 受信設        | 定                 |         |        |
|              |                   |         |        |
|              | 地域設定              |         | _      |
|              | チャンネル             | -       |        |
|              | アンテナ設定            |         |        |
|              | 視聴年齡制的            | R       |        |
|              | ** <b>-</b>       |         |        |
| i i          | 簡易テスト             |         | _      |

3 [CS デジタル]を選んで 🐙 を押します。

4 [チャンネルスキャン] を選んで まを押します。

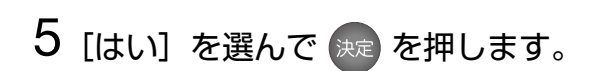

➡ CS デジタル放送のスキャンが始まります。

6 スキャンが終了するまで待ちます。

※数分かかる場合があります。

| 7 エーを押します | ۲, |
|-----------|----|
|-----------|----|

➡ テレビの画面に戻ります。 スカパー!が映るかどうか確認してください。

対象型番 PRD-LB116B

**方向ボタン** 選ぶ

決める

メニュー メニューを表示する/消す

展る 1 つ前の画面に戻る

使用するボタン

決定

©-

ثممد

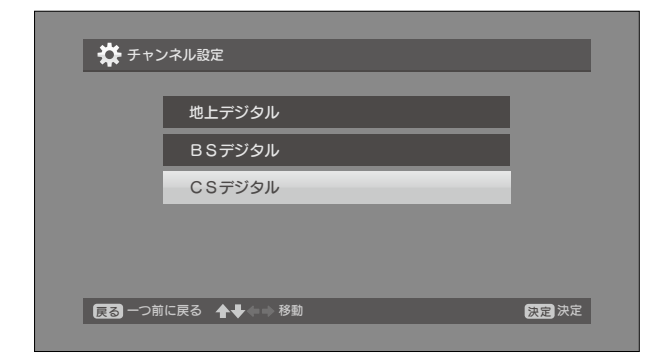

| <b>*</b> 772 | 🔆 チャンネル設定 (CSデジタル) |      |  |  |  |  |
|--------------|--------------------|------|--|--|--|--|
|              | チャンネルスキャン          |      |  |  |  |  |
|              | リモコンボタン割り当て        | I    |  |  |  |  |
|              |                    |      |  |  |  |  |
|              |                    |      |  |  |  |  |
| 戻る一つ前        |                    | 決定決定 |  |  |  |  |

| 🏂 チャンネルスキャン (CSデジタル)                                         |  |  |  |  |
|--------------------------------------------------------------|--|--|--|--|
| CSデジタル放送のチャンネルをスキャンします。<br>スキャンを実行すると、以下の情報が初期化されます。よろしいですか? |  |  |  |  |
| - 受信チャンネル(CSデジタル)<br>- 番組表(CSデジタル)                           |  |  |  |  |
| はいいえ                                                         |  |  |  |  |
| 戻る → 移動 研究   次定 決定                                           |  |  |  |  |

| 🔑 チャンネル  | スキャン(CSデジタル)     |               |
|----------|------------------|---------------|
|          |                  |               |
|          |                  |               |
| 受信できるチャ  | ンネルを探しています。完了するま | でそのままお待ちください。 |
|          |                  |               |
|          |                  |               |
|          |                  |               |
|          |                  |               |
|          | 中止               |               |
|          |                  |               |
| 展る一つ前に戻る |                  | 決定決定          |
|          |                  |               |